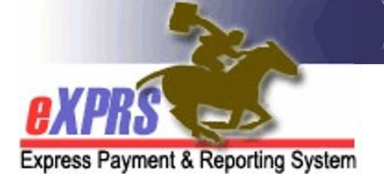

# How to Set and Reset your eXPRS Password

### <u>Overview</u>

eXPRS users receive a unique Login Name and Password. Users also select a security question and answer that is unique to them, which they can use to reset their password. eXPRS Passwords must meet the following criteria:

- Must be between 15-20 characters long.
- Must contain both alpha and numeric characters.
- Cannot be reused for five (5) years.

This guide shows how to set and reset your password in both the **eXPRS Desktop** & **eXPRS Mobile-EVV**.

In general, the steps shown below describe what occurs when a user exceeds their maximum login attempts. However, the steps are the same when using the **"Forgot your Password"** link on the eXPRS Login Page.

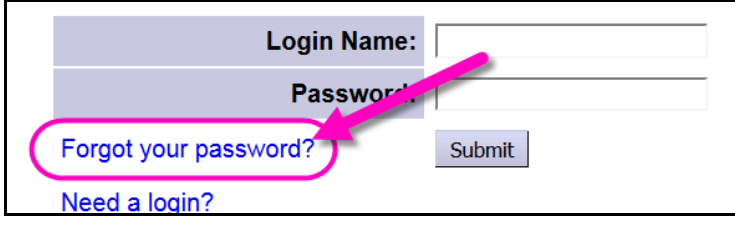

# How to Set Your Password in eXPRS for the First Time Login

New users must complete and submit a User Enrollment Form to ODDS. Once this has been processed, you'll get an email from Info.eXPRS@odhsoha.oregon.gov with your Login Name and Temporary Password, along with instructions.<sup>1</sup>

#### 1) Go to eXPRS Login Page and enter your Login Name and Temporary Password.

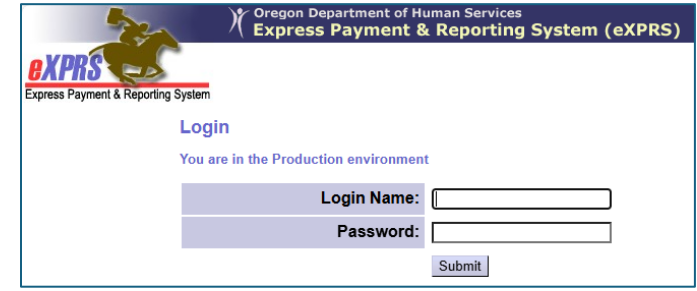

<sup>&</sup>lt;sup>1</sup> See **Appendix A** for information about the automated email.

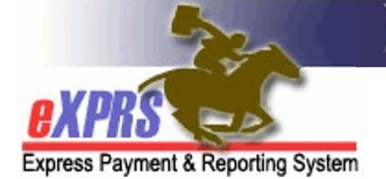

- Oregon Department of Human Services
  Express Payment & Reporting System (eXPRS)
- 2) On the next page, enter all the required information and then select **Submit<sup>2</sup>**.

| Change Password               |  |
|-------------------------------|--|
| Old/Temporary<br>Password:    |  |
| New Password:                 |  |
| Verify Password:              |  |
| Identity Verification<br>Quer |  |

3) On the next page, read the ODHS Confidentiality Agreement and select **Accept** to be granted access to eXPRS.

| Confide                                         | tiality Agreement                                                                                           |                                                                                                   |                                                                            |                                                             |
|-------------------------------------------------|----------------------------------------------------------------------------------------------------|---------------------------------------------------------------------------------------------------|----------------------------------------------------------------------------|-------------------------------------------------------------|
| eXPRS us<br>Services<br>through th<br>through D | ers, whe <b>t</b> her they have<br>DHS) or are subcontra<br>e Oregon Revised Stat<br>HS contract language i | e a direct contract wi<br>actors, are liable for j<br>utes, Oregon Admini<br>regarding privacy an | th the Oregon De<br>protecting DHS in<br>strative Rules, Fe<br>d security. | epartment of Human<br>nformation assets<br>ederal laws, and |
|                                                 |                                                                                                    |                                                                                                   | •                                                                          | Cancel                                                      |

4) Once the Confidentiality Agreement is accepted, you will be logged into eXPRS. And taken to your home page.

| Oregon Department of Human Services<br>Express Payment & Reporting System (eXPRS) |     |                                      |            |         |              |             |          |           |           |
|-----------------------------------------------------------------------------------|-----|--------------------------------------|------------|---------|--------------|-------------|----------|-----------|-----------|
| Express Payment & Reporting                                                       | g S | Home I<br>System                     | My Account | Change  | Password     | Help 🔻      | Customer | Service 🔻 | Log Out   |
| Client                                                                            | Þ   | Home                                 |            |         |              |             |          |           |           |
| Provider                                                                          | Þ   | Mv Notifications                     |            |         |              |             |          |           |           |
| Contracts                                                                         | Þ   | -                                    |            |         |              |             |          |           |           |
| Prior Authorization                                                               | Þ   |                                      | Filtered   | Ву Туре | All Notifica | ation Types | ~        | Include   | Removed 🗌 |
| Plan Of Care                                                                      | Þ   |                                      |            |         |              |             |          |           |           |
| Claims                                                                            | Þ   | Find                                 |            |         |              |             |          |           |           |
| CM/PA TCM Billing                                                                 | Þ   |                                      |            |         |              |             |          |           |           |
| Liabilities                                                                       | Þ   | No matching potifications were found |            |         |              |             |          |           |           |
| Reports                                                                           | Þ   | no matching nonications were round.  |            |         |              |             |          |           |           |

<sup>&</sup>lt;sup>2</sup> See **Appendix B** for an explanation of the required fields and password criteria.

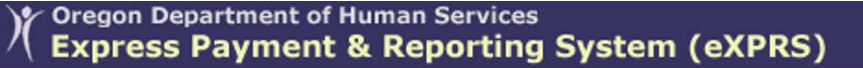

Express Payment & Reporting System

How to Reset Your Password if you are Locked Out

1) On the Reset Password page, enter your Login Name, then select the **Find** button. Answer the identity verification question and select **Submit**.

| Reset Password                  |                             |  |
|---------------------------------|-----------------------------|--|
| Maximum Login Attempts Exceeded |                             |  |
| * Login Name:                   | userID                      |  |
| Identity Verification Question: | Find                        |  |
| Identity Verification Answer:   | answer to security question |  |
| Submit Cancel                   |                             |  |

- i. **TIP:** Your **Identity Verification Answer** is not case sensitive, but it must be entered exactly as you originally entered it, including correct spelling and any spaces.
- 2) Check your email for a message from **Info.eXPRS**, and go to eXPRS and enter in your Login Name and the temporary password from the email<sup>3</sup>.

| Login                                 |        |
|---------------------------------------|--------|
| You are in the Production environment | t      |
| Login Name:                           |        |
| Password:                             |        |
|                                       | Submit |

3) On the **Change Password** page, enter the required fields and select **Submit<sup>4</sup>**.

| Change Password               |  |
|-------------------------------|--|
| Old/Temporary<br>Password:    |  |
| New Password:                 |  |
| Verify Password:              |  |
| Identity Verification<br>Quer |  |

Once the process is complete, make note of your new password and Security Question/Answer and store in a secure location if needed.

<sup>&</sup>lt;sup>3</sup> See **Appendix A** for information about the automated email.

<sup>&</sup>lt;sup>4</sup> See **Appendix B** for an explanation of the required fields and password criteria.

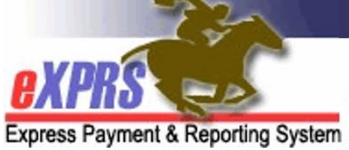

### Appendix A: Temporary Password Emails

The emails sent from <u>Info.eXPRS@odhsoha.oregon.gov</u> will contain information used to set or reset your password. You may need to check your Spam or Junk folders if your email account does not recognize **Info.eXPRS** as a valid sender.

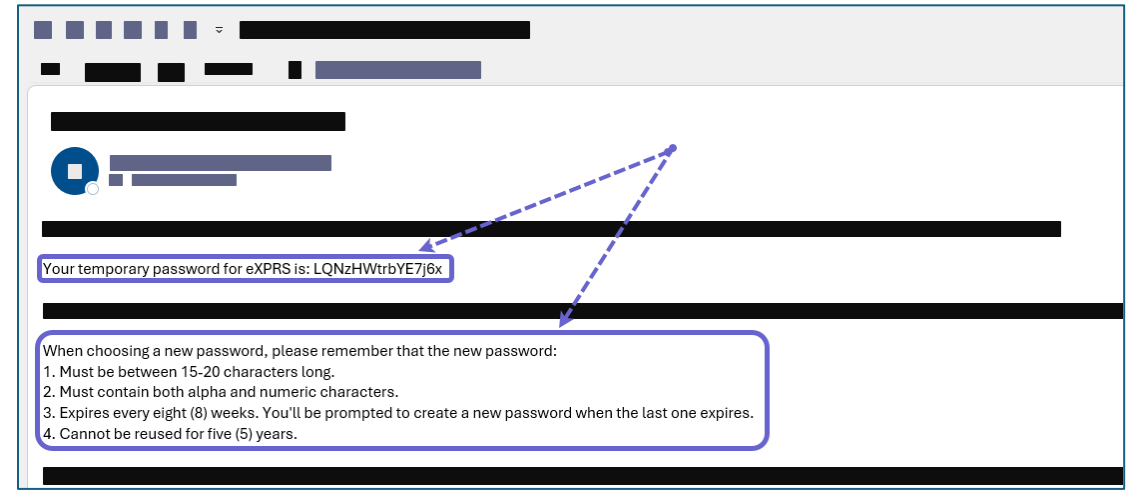

## Appendix B: Reset Password Page

The Reset Password page is used for each type of password reset, including first time login, lockouts or manual password changes.

|   | Change Password                    |                                                                                                    |
|---|------------------------------------|----------------------------------------------------------------------------------------------------|
| 1 | Old/Temporary<br>Password:         |                                                                                                    |
| 2 | New Password:                      |                                                                                                    |
| 3 | Verify Password:                   |                                                                                                    |
| 4 | Identity Verification<br>Question: | <b>v</b>                                                                                                    |
| 5 | Identity Verification<br>Answer:   |                                                                                                    |
| 6 | I Agree 🗆                          | All eXPRS users must comply with DHS Password and<br>User Identification Security Policies. Users authorized<br>to work in eXPRS are responsible for ALL activities and<br>actions taken under their ID and password. eXPRS user<br>IDs and passwords shall not be shared or used by<br>anyone other than the assigned user. This includes but<br>is not limited to a co-worker, a manager, IT staff, or an<br>admin assistant. If you agree to follow DHS Security<br>Policies, check "I Agree." |
|   |                                    | Submit                                                                                                    |

- 1. Enter the Temporary Password that was emailed to you
- 2. Create a new password. See above for password requirements.
- 3. Re-enter your new password.
- 4. Select a new security question from the Dropdown Menu
- 5. Enter the answer to your security question.
- 6. Read the DHS Security Policy Agreement. Check the I Agree checkbox.

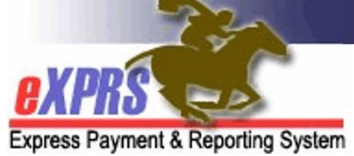

### Appendix C: Login Page Information

#### Failed Login Attempts

Each user has 3 attempts to successfully login. After 2 failed attempts, users are given a final warning message (shown below).

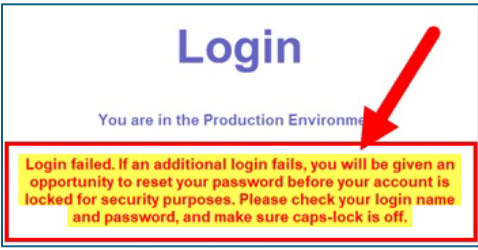

If the third attempt fails, the user is automatically taken to the Password Reset page. Requesting a new password triggers a process that you must complete to unlock your account. If you do not complete the process, eXPRS will lock your user account and you will need to contact the Technical Assistance Unit for help.

Please note that multiple times per day, eXPRS unlocks user accounts that are locked for "maximum login attempts exceeded". Users may choose to simply wait until later to login again. However, if your account remains locked after this reset window has passed, it is likely locked for other reason.

You will need to email <u>Info.eXPRS@odhsoha.oregon.gov</u> for support. Once your account is unlocked, you can use the **"Forgot your password?"** link and follow the steps in this guide.

#### Tips

- 1) The eXPRS Desktop Site and eXPRS Mobile-EVV use the Login Name and Password.
- 2) Always select "NO" if prompted by eXPRS to save your password. This will prevent you from getting locked out of eXPRS because an expired password is saved by your computer.
- 3) eXPRS passwords are only valid for 60 days (8 weeks). When your password has expired, you will be taken to the **Password Reset** page after logging in. You can also manually change your password by selecting **Change Password**.

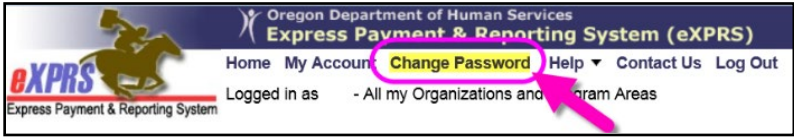